Следуйте инструкции ниже, чтобы настроить права доступа к папкам KBPublisher для службы IIS.

## Настройте права доступа к папке ТЕМР

В Windows файлы PHP загружаются в папку TEMP, а затем ПЕРЕМЕЩАЮТСЯ в папку назначения. В некоторых случаях права доступа к папке TEMP могут быть настроены неправильно. Предоставьте пользователю **IUSR** права на изменение содержимого папки TEMP. Если это не поможет, то смотрите решения ниже.

## Настройте права доступа к папкам KBPublisher

Для стандартной структуры папок IIS и KBPublisher настройте права доступа к следующим папкам:

- C:/interpub/wwwroot/kb\_upload папка для загрузки файлов через HTML-редактор.
- C:/interpub/kb\_file папка для загрузки файлов через модуль Файлы.
- C:/interpub/kb\_cache папка для хранения файлов кэша.

Примечание: Здесь приведены пути по умолчанию. Ваша конфигурация может отличаться.

Для каждой папки выполните следующие действия:

- 1. Вызовите контекстное меню для папки и выберите команду Свойства.
- 2. В открывшемся окне свойств перейдите на вкладку Безопасность.
- 3. В списке **Группы и пользователи** найдите пользователя **IUSR**. Если пользователь отсутствует, то добавьте его следующим образом:
  - 1. Нажмите кнопку Изменить.
  - 2. В открывшемся окне нажмите кнопку Добавить.
  - 3. В поле Введите имена выбираемых объектов введите IUSR и нажмите ОК.
- 4. В окне свойств в списке Группы и пользователи выделите пользователя IUSR и нажмите кнопку Изменить.
- 5. В открывшемся окне в области **Разрешения для группы** в столбце **Разрешить** установите флажок напротив пунктов **Изменение** и **Запись**.
- 6. Нажмите кнопку ОК. В окне свойств нажмите кнопку Применить.

| 🐌 Свойства: wwwroot                                                                 | ×          |
|-------------------------------------------------------------------------------------|------------|
| Общие Доступ Безопасность Настройка                                                 |            |
| Имя объекта: C:\inetpub\www.root                                                    |            |
| Группы или пользователи:                                                            |            |
| & IUSR                                                                              |            |
| КОНСТЕМА                                                                            |            |
| & Администраторы (Computer\Администраторы)                                          |            |
| Чтобы изменить разрешения,<br>нажмите кнопку "Изменить". Изменить                   |            |
| Разрешения для группы "IUSR" Разрешить Запретить                                    |            |
| Полный доступ                                                                       | <u>^  </u> |
| Изменение                                                                           |            |
| Чтение и выполнение 🗸                                                               |            |
| Список содержимого папки 🗸                                                          |            |
| Чтение 🗸                                                                            |            |
| Запись                                                                              | <b>~</b>   |
| Чтобы задать особые разрешения или<br>параметры, нажмите кнопку<br>"Дополнительно". |            |
| ОК Отмена Примен                                                                    | ить        |

## Проверьте права доступа к папкам с помощью скрипта

Воспользуйтесь простым РНР-скриптом, который проверяет, доступна ли папка для записи или нет.

- 1. Скачайте и распакуйте файл.
- 2. Скопируйте распакованный файл в папку установки KBPublisher.
- 3. Откройте файл и для переменной **\$dir\_to\_check** задайте требуемое значение.
- Пример: \$dir\_to\_check = 'C://inetpub/kb\_cache';
- 4. Запустите файл в веб-браузере с помощью строки: http://path\_to\_kb\_dir/check\_dir\_writable.php

ID статьи: 392 Последнее обновление: 24 апр., 2023 Обновлено от: Черевко Ю. Ревизия: 13 Руководство пользователя v8.0 -> Установка -> Настройка прав доступа к папкам IIS https://www.kbpublisher.com/ru/kb/entry/392/